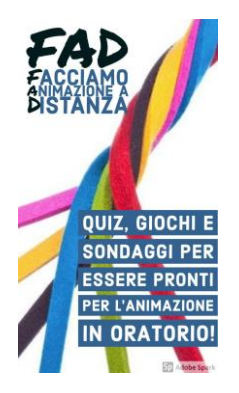

## Supersfida tra gli animatori 🖒

Abbiamo pensato di movimentare un po' queste giornate dando vita ad una sfida entusiasmante con tante domande sfidando gli animatori degli oratori!

Ecco spiegato brevemente in cosa consiste questa sfida.

La prima cosa da fare è contattare con il telefono **C**, il PC **D**o il tuo gufo personale 👸 gli animatori che con te si divertono in oratorio.

Una volta fatto ciò puoi cliccare sul link qui sotto e ti troverai direttamente alla pagina iniziale della sfida:

https://kahoot.it/challenge/0139674?challenge-id=62b4360f-35dc-44d3-82f2b4e150daa029 1585071512111

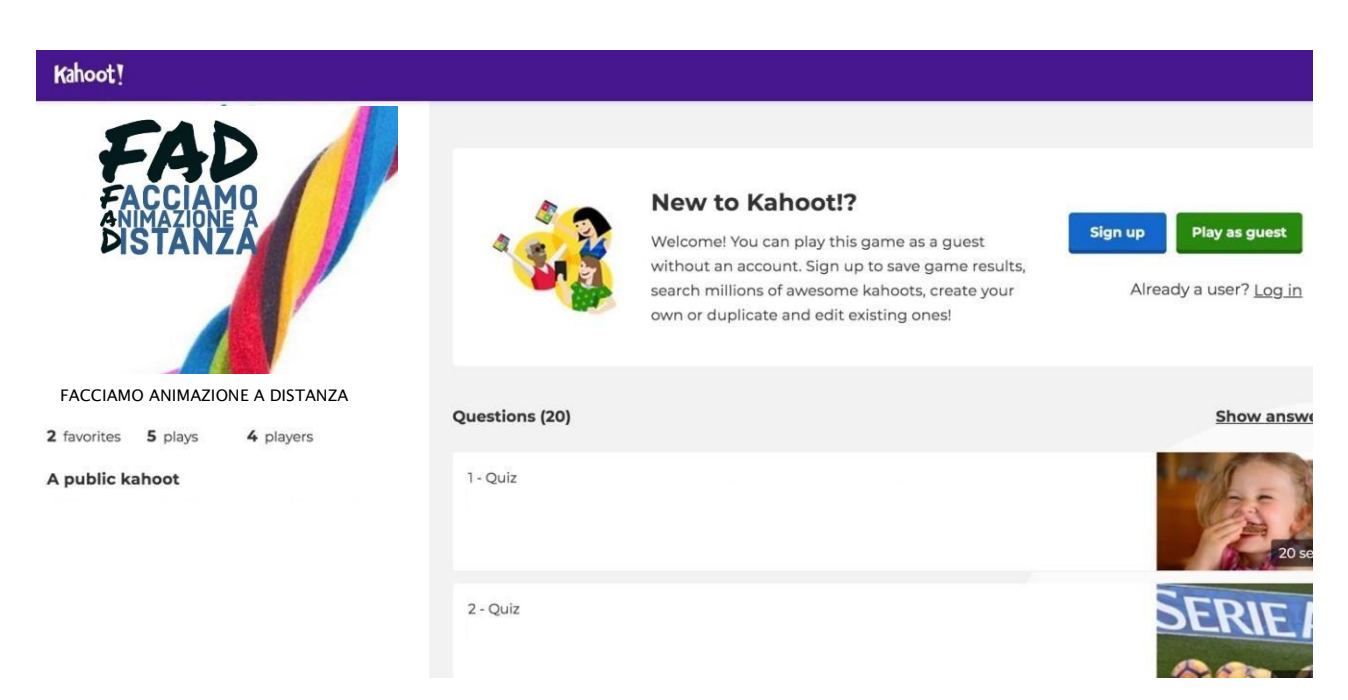

Se non hai ancora un **account Kahoot**! Non ti preoccupare! Non serve averne uno per giocare. Clicca in alto a destra sul tasto verde *Play as guest* e ti troverai davanti alla schermata delle impostazioni.

A questo punto non resta che premere sul tasto blu *team mode* e **avviare la condivisone della pagina che apparirà e tutti i tuoi amici** potranno aggiungersi alla partita attraverso il loro cellulare.

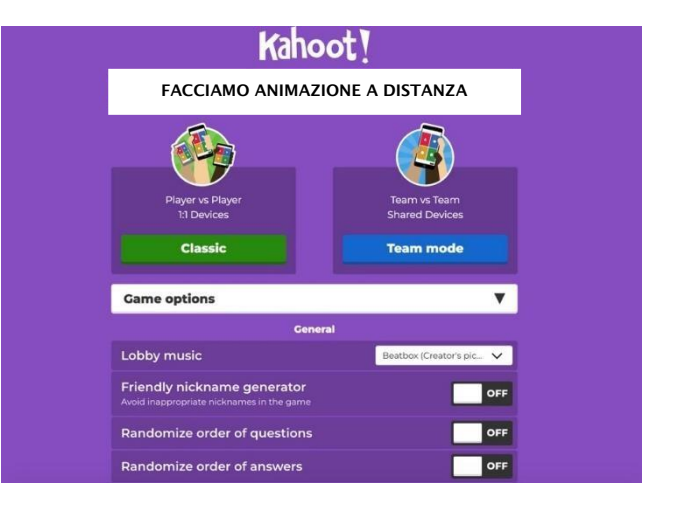

Per giocare a questo punto non ti resta che prendere il tuo cellulare e visitare il sito internet <u>www.kahoot.it</u> inserire il codice che vedi nella pagina e il nickname. Il gioco è fatto!

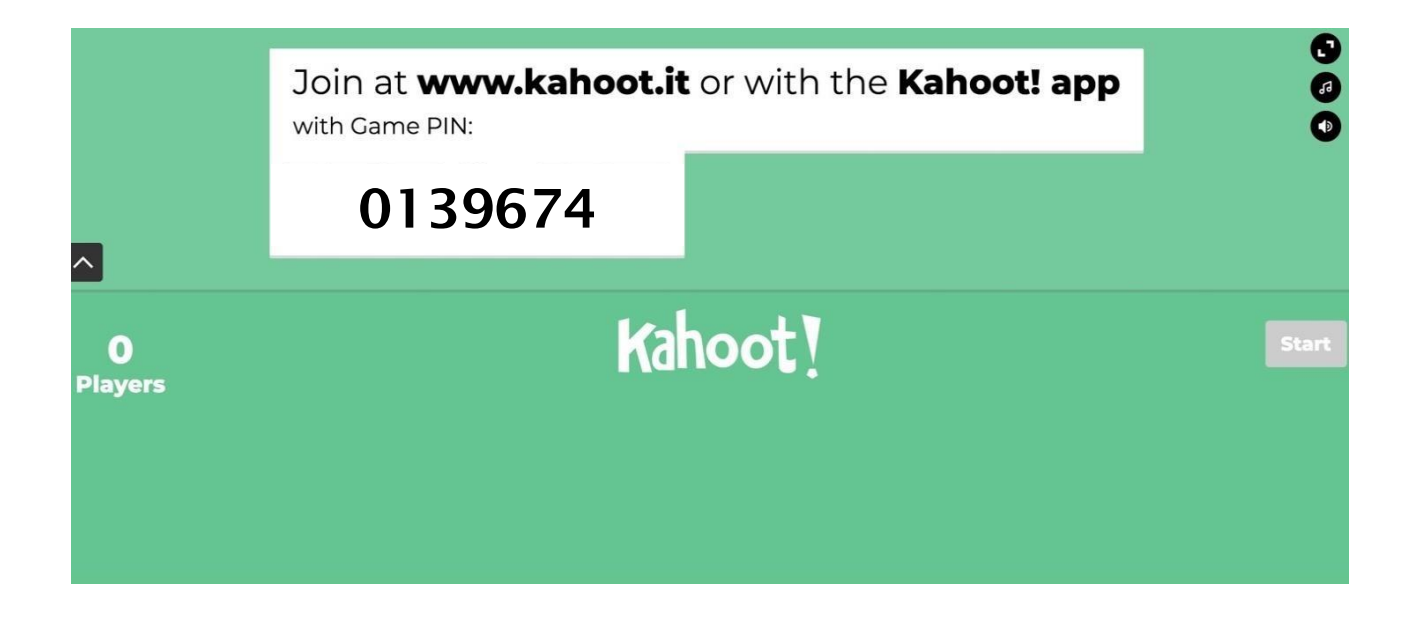

Ricordati di condividere la pagina qui sopra, sarà la pagina su cui appariranno le domande e non si potrà giocare se non condividendola.

## Animatori-league!

Non sarebbe grandioso avere una sfida tra tutti gli animatori dell'oratorio?

Sempre passando da questo link: <u>https://create.kahoot.it/details/fad-noitrento/a37bdba7-daa7-4e21-a9ef-07a9d4fd015c</u>

I responsabili degli oratori potranno creare una **Challenge** per coinvolgere gli animatori dell'oratorio, una sfida che definirà la classifica dell'oratorio stesso.

Come fare a creare la sfida per il tuo oratorio? È molto semplice, sono sufficienti questi pochi passi.

Il primo è quello di creare **un account gratuito a Kahoot!** Niente di complesso, basta registrarsi. Una volta fatto ciò basterà cliccare sul link qui sopra e successivamente su play.

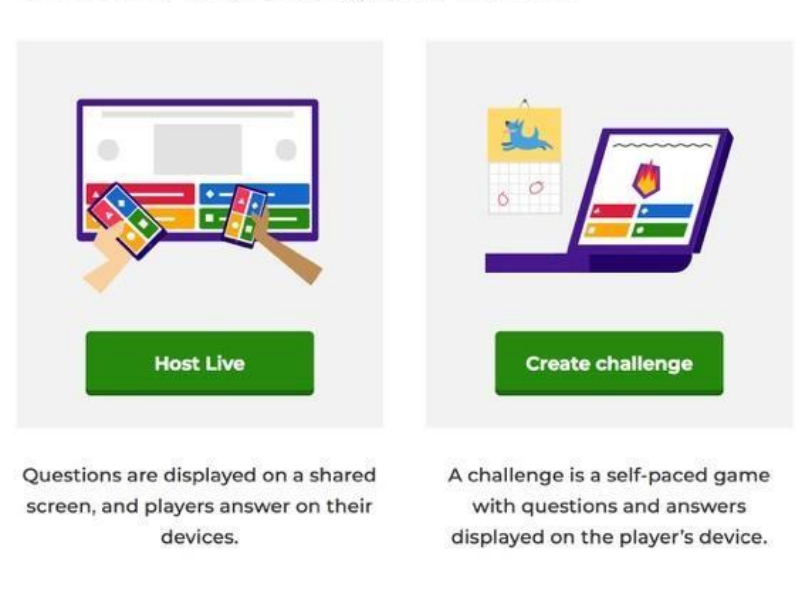

## Choose a way to play this kahoot

Arrivati a questa pagina si dovrà cliccare su **create a Challenge** e successivamente inserire le impostazioni di base:

- Data di fine della sfida
- Ora di fine della sfida

Cliccando sul tasto create si aprirà la pagina della gestione della sfida, da questa pagina sarà possibile condividere dal link apparso la sfida con tutti gli animatori che vorrete coinvolgere. Il gioco è fatto, non resta che invitare tutti a partecipare! Buon divertimento! **Y**